## e-Learning コースウェア利用について

## InternetNavigware 利用方法

<開始手順>

①InternetExplorer を起動してアドレスに
http://inavi.kanagawa-it.ac.jp/inavi/
上記 URL を入力して Enter キーを押し、「ログイン」を
クリックします。

アドレス、ログイン:右図1 参照

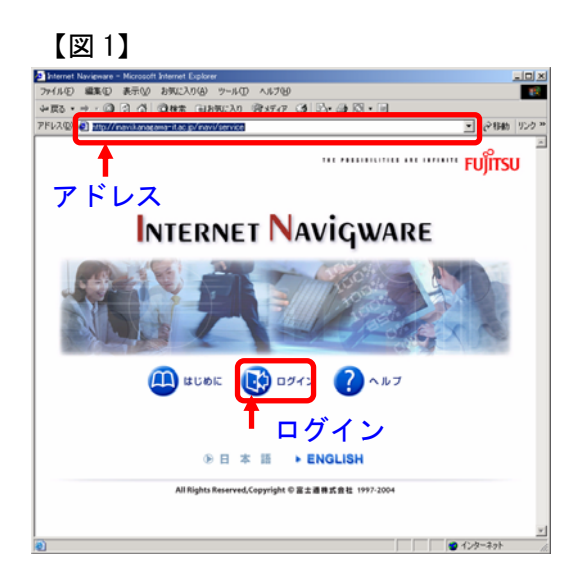

②「ユーザ ID」と「パスワード」を入力し、「START」 をクリックします。

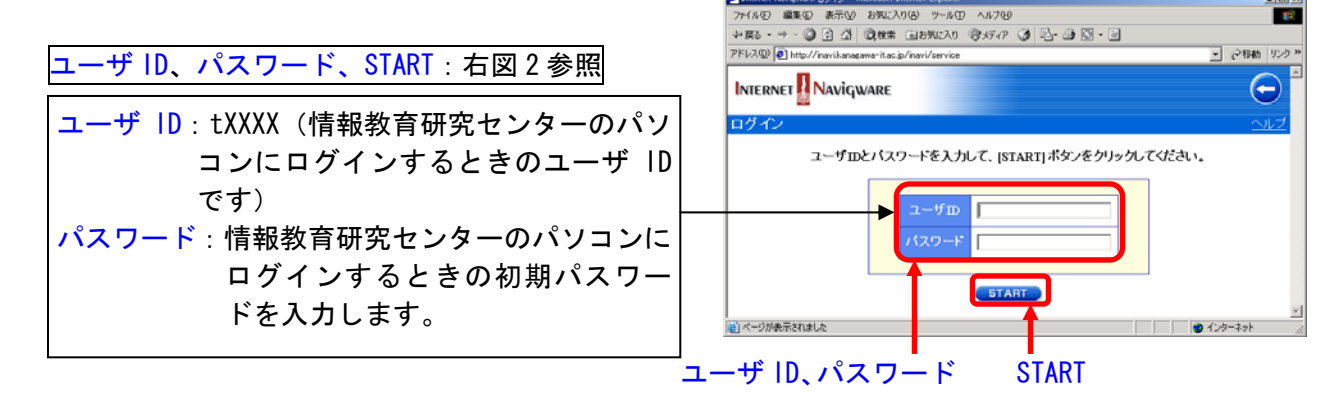

【図2】

③「受講」をクリックします。

【図3】

ファイル(F) 編集(E) 表示(V) お気に入り(A) ツール(T) ヘルプ(H) ⇔戻る・⇒・◎ 🛿 🖞 🔍検索 函お気に入り ③メディア 🎯 🛂・ᢖ 🔯・目 • 🔗移動 リンク ' アドレス(1) 🙋 http://inavikanagawa-it.ac.jp/inavi/service 受講:右図3参照  $(\mathfrak{X})$ Internet Navigware 利用者:t5099 受講 ナレッジ 受講申請 お知らせ き お知らせ一覧 発信元: すべて • バスワード有効期限 2005/08/09 (変更) 前回ログイン日時 2005/05/18 11:02 (履歴) 一括: 削除 ←1 お知らせはありません 🙆 インターネット

④受講したいコースの「 🕨 」ボタンをクリックします。 【図4】 🕗 Internet Navigware ポータル - Microsoft Internet Explorer ファイル(E) 編集(E) 表示(V) お気に入り(A) ツール(T) ヘルプ(H) 🕁 戻る 🔹 🚽 🙆 🙆 🖓 🔍 🖓 検索 📾 お気に入り 🎯 メディア 🧭 🖏 📲 🐼 🔹 🗐 アドレス(D) 🛃 http://inavi.kanagawa-it.ac.jp/inavi/service INTERNET **Navigware** 0 利用者:t5099 受講申請 Welcome 受講 ナレッジ 受講コース . ・受講中 oすべて コース一覧 🗆 全力テゴリ 🖪 検索 コース名 👤 ▶をクリックするとコースのメニューが表示されます **€1**→ 了申 ス案 所属/ クラフ 状態 内 名 請 案内 🕒 📕 TOEIC Test 470点対策コース 💷 受講者 受講中 🗈 🗏 TOEIC Test 600点対策コース 💷 受講者 受講中 \_ 💷 受講者 受講中 🕒 📕 TOEIC Test 730点対策コース -🗈 🗐 TOEIC Test リスニング対策コース 💵 受講者 受講中 \_ 🕒 🔜 TOEIC Test 実力判定テスト 💷 受講者 受講中 \_ 案内 D ■ソフトウェア開発技術者試験 2005年春期対策 🖾 受講者 受講中 -■ テクニカルエンジニア データベース試験 2005 年春期対策 案内 ፟፟፟፟፟ 23 受講者 受講中 \_ ■テクニカルエンジニアネットワーク試験 2004年 秋期対策 案内 受講中 💵 受講者 \_ 🗈 🗏 初級シスアド試験 2005年春期対策 案内 ፟፟፟፟፟ 23 受講者 受講中 \_ 基本情報技術者試験 2005年春期対策 💷 受講者 受講中 Þ -■情報セキュリティアドミニストレータ試験 2004年 次期対策 D 案内 ፟፟፟፟፟ 23 受講者 受講中 \_ ➡ 英検完全攻略 2級 案内 💷 受講者 受講中 -**€1**∋ 🕘 ページが表示されました 🥝 インターネット 「 🗈 」 ボタン 」ボタン:上図4参照 ⑤「学習」をクリックすると、各コンテンツの学習が始まります。

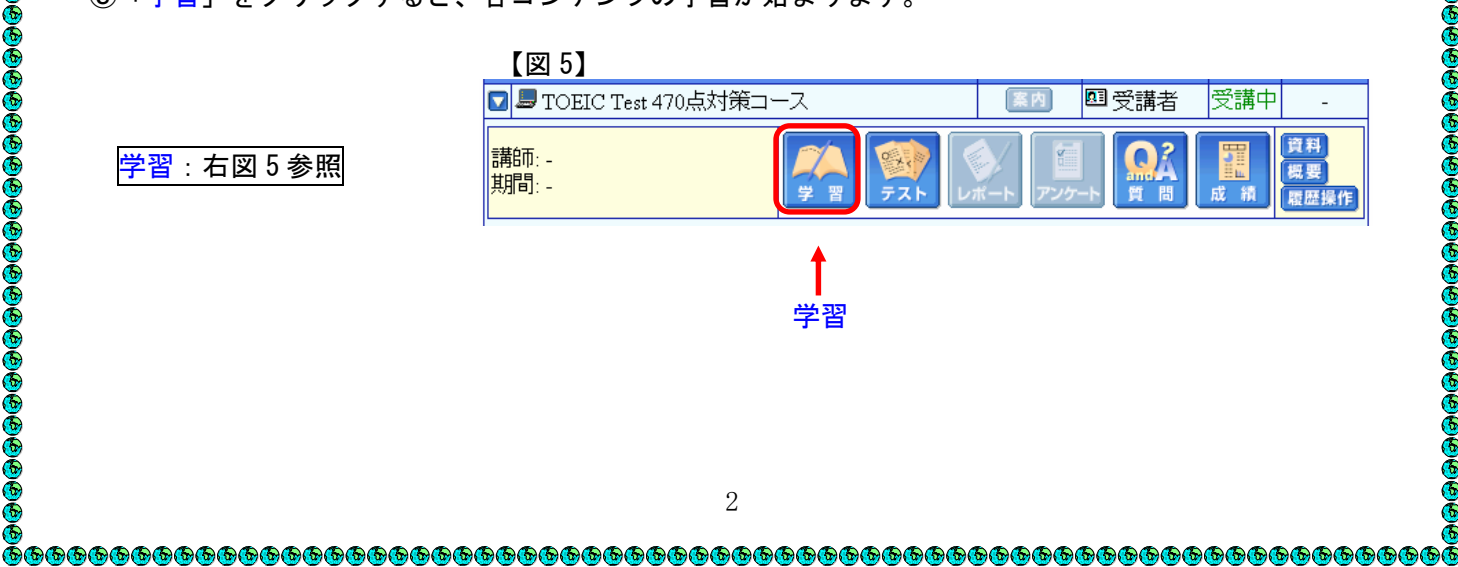

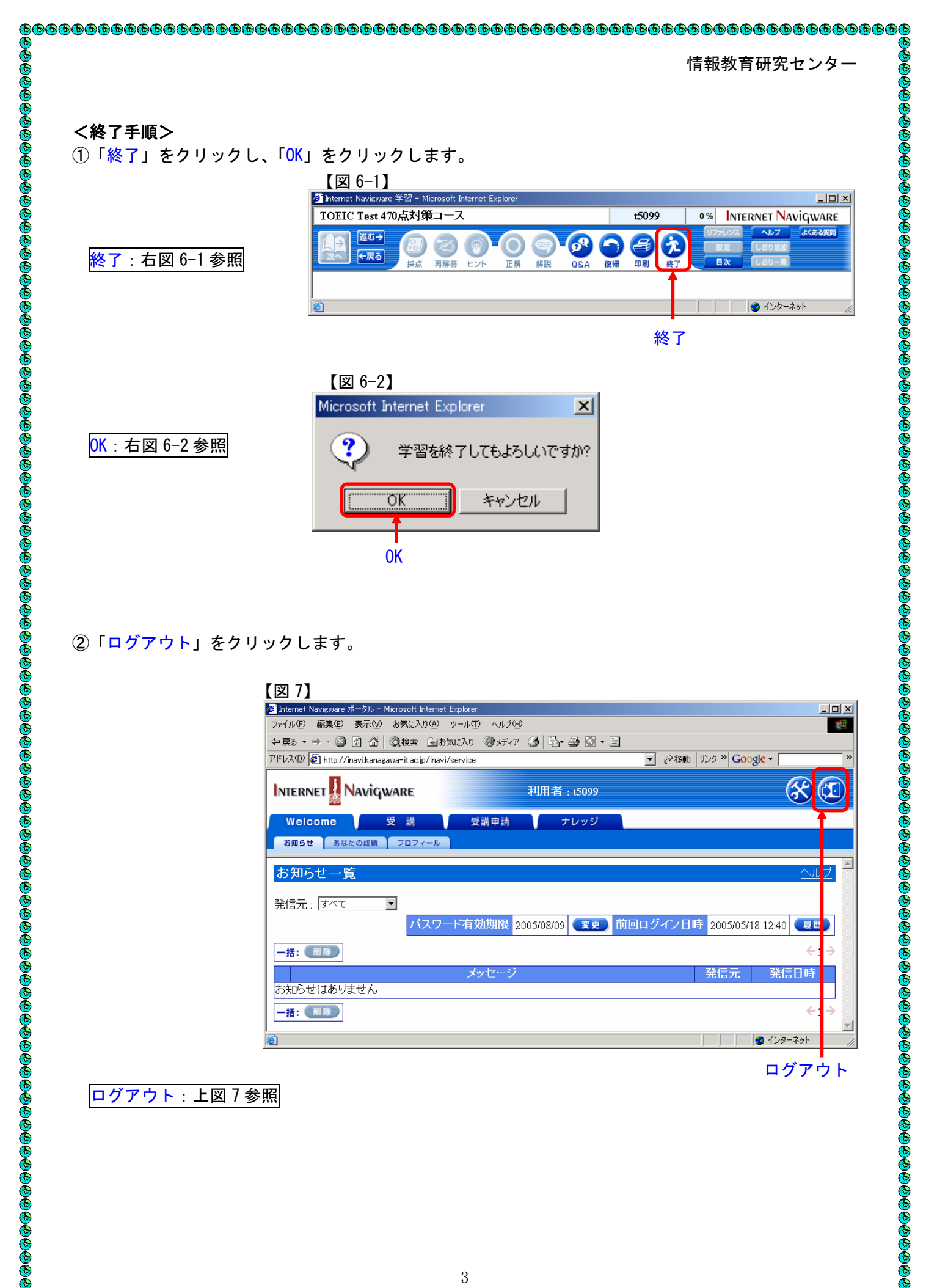

②「ログアウト」をクリックします。

| 図 7】                                                    |                                    |
|---------------------------------------------------------|------------------------------------|
| 🎙 Internet Navigware ポータル - Microsoft Internet Explorer |                                    |
| ファイル(E) 編集(E) 表示(V) お気に入り(A) ツール(T) ヘルプ(H)              |                                    |
| 午戻る・→・② 図 ♂ ♂ ◎検索 函お気に入り ③ボイア ③ 国・                      | <b>∌</b> 🖸 - 🖻                     |
| アドレス(①) 🛃 http://inavi.kanagawa-it.ac.jp/inavi/service  | ▼ 🤗 移動 リンク » Google -              |
| Internet Naviqware 利用者                                  | 15099                              |
| Welcome 受講 受講申請 ナ                                       | レッジ                                |
| お知らせ あなたの成績 ブロフィール                                      |                                    |
|                                                         |                                    |
| お知らせ一覧                                                  | <u>_л</u> _2                       |
| 発信元 : すべて 💌                                             |                                    |
| バスワード有効期限 2005/08/09                                    | (変更)前回ログイン日時 2005/05/18 12:40 (履歴) |
| 一括: 削除                                                  | ←1-                                |
| メッセージ                                                   | 発信元 発信日時                           |
| お知らせはありません                                              |                                    |
| 一括: 削除                                                  | ←1 -                               |
|                                                         |                                    |
| <b>h</b>                                                |                                    |

ログアウト

ログアウト:上図7参照